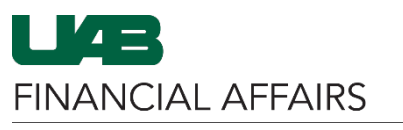

All UAB employees are required to set up a direct deposit account. Employees may enter and maintain their direct deposit information via the Oracle Self Service Applications responsibility.

| LOGGING IN                                                                                                    | INITIAL DIRECT<br>DEPOSIT SETUP                                                                                                    | ADD<br><u>C</u><br>AC                 | MULTIPLE<br>DEPOSIT<br>CCOUNTS                                                                                                    | UPDATE<br>ACCO                                                 | DEPOSIT<br>DUNT      | <u>DELETE</u><br>ACC | <u>DEPOSIT</u><br>OUNT |
|----------------------------------------------------------------------------------------------------|----------------------------------------------------------------------------------------------------|---------------------------------------|----------------------------------------------------------------------------------------------------|----------------------------------------------------------------|----------------------|----------------------|------------------------|
| LOGGING IN<br>To log in to<br>Oracle HR & Finance<br>• Navigate to<br>the <u>myUAB</u><br>portal.<br>• Click Oracle<br>HR &<br>Finance.                                                                                                    | myApps<br>Adobe                                                                                                    | Sign<br>HR &<br>e                     | Aski<br>Blaze<br>Cent                                                                                                    | T<br>erID<br>iral                                              |                      | kiom<br>ox.com       |                        |
| <ul> <li>Navigate to Manage<br/>Direct Deposit<br/>Account</li> <li>Click the 3-<br/>lined<br/>navigation<br/>button in<br/>the top left of<br/>the Oracle<br/>homepage.</li> <li>Choose UAB<br/>Self Service<br/>Applications.</li> <li>Then select<br/>Manage<br/>Direct<br/>Deposit<br/>Account.</li> </ul> | Search         UAB AP End User         UAB Effort Report User         UAB FN Document Entry/Ap         UAB FN Trainer         UAB FN Trainer         UAB Functional Workflow Ac         UAB GA End User         UAB GL End User         UAB OnBase FN Campus Ac         UAB Self Service Application         UAB Sunflower Custom Rep | oproval<br>dministrato<br>ccess<br>ns | <ul> <li>Personal Information</li> <li>Payslip</li> <li>Manage Direct Deption</li> <li>Online Tax Form</li> <li>Employee Views</li> <li>Faculty Data Form</li> <li>Employee W2</li> <li>Employee Inquiry F</li> <li>Employment Verification</li> </ul> | on<br>bosit Account<br>(VPN Required)<br>Form<br>cation Report | X<br>Revier<br>ocume | w         ent        |                        |

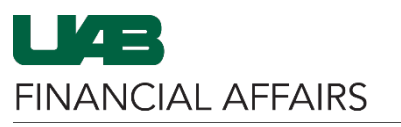

|                                                                         | Manage Payroll Payments: Define Payments Cancel Continue                                                                                                    |                             |                                       |                                                                                                    |                                                               |                                      |                               |                             |  |
|-------------------------------------------------------------------------|----------------------------------------------------------------------------------------------------|-----------------------------|---------------------------------------|----------------------------------------------------------------------------------------------------|---------------------------------------------------------------|--------------------------------------|-------------------------------|-----------------------------|--|
| DEPOSIT SETUP                                                           | Employee Name                                                                                                    |                             |                                       | E                                                                                                    | Employee Nur                                                  | nber                                 |                               |                             |  |
| On the Manage<br>Payroll Payments:                                      | Organization Email Address<br>To setup or add a direct deposit account, "Click" ADD<br>icon. To delete an account, "Click" on the DELETE ico                                                                                                    | DEPOSIT PA<br>n. Please not | YMENT. To ch<br>e you must alv        | ange your cur<br>vays have a re                                                                                                    | Business G<br>rent direct dep<br>maining pay a                | roup<br>osit informa<br>ccount. Thi: | tion. "Click"<br>s account is | the UPDATE<br>used as the   |  |
| Define Payments                                                         | default account for the remaining pay after it is distribu<br>CONTINUE.<br>Indicates rejuired field                                                                                                    | ited to other d             | irect deposit a                       | accounts. If you                                                                                                    | u have update                                                 | d your acco                          | unt details.                  | "Click"                     |  |
| page                                                                    | Employe ayments for Next Payroll I                                                                                                    | Period                      |                                       |                                                                                                    |                                                               |                                      |                               |                             |  |
| Click Add Deposit                                                       | Add Deposit Payment                                                                                                    |                             |                                       |                                                                                                    |                                                               |                                      |                               |                             |  |
| Payment.                                                                | Priority                                                                                                    | Payment                     | Account                               | Account                                                                                                    | Amount                                                        | Amount                               | Currency                      | Undate Delete               |  |
| -                                                                       | If you do not complete the direct deposit information                                                                                                    | Туре                        | Туре                                  | Number                                                                                                    | Туре                                                          | Amount                               | currency                      | opuate Delete               |  |
|                                                                         | Payroll Services will disburse one check via US mail.                                                                                                    |                             |                                       |                                                                                                    |                                                               |                                      |                               |                             |  |
|                                                                         | Confirmation page MUST BE RECEIVED for add/cf<br>confirmation page or the system will abandon the                                                                                                    | aange/delete<br>change.     | to update yo                          | ur record. Do                                                                                                    | NOT exit the                                                  | system wit                           | thout receiv                  | ring a                      |  |
| Enter Account Name                                                      | Add Deposit Payment                                                                                                    |                             |                                       |                                                                                                    |                                                               | Canc                                 | e <u>i</u> Add A              | nother Apply                |  |
| Create a                                                                | Employee Name                                                                                                    |                             |                                       |                                                                                                    | Employee Nu                                                   | mber                                 |                               |                             |  |
| nickname for the                                                        | Organization Email Address                                                                                                    |                             |                                       |                                                                                                    | Business (                                                    | iroup                                |                               |                             |  |
| account, such as                                                        | Indicates required field Indicates required field Indicates required field Indicates required field Indicates required field                                                                                                    | aining after al             | other payme                           | nts have been                                                                                                    | made.                                                         |                                      |                               |                             |  |
| "Blaze Checking."                                                       | Payment Method NACHA                                                                                                    |                             |                                       | Internationa                                                                                                    | I ACH Transa                                                  | tion (IAT)                           |                               |                             |  |
| 5                                                                       | * Account Name                                                                                                    |                             | ,                                     | Transit Cod                                                                                                    | e                                                             |                                      |                               |                             |  |
|                                                                         | * Account Number                                                                                                    |                             | *                                     | Bank Branc                                                                                                    | e<br>h                                                        |                                      |                               |                             |  |
|                                                                         | confirmation page or the system will abandon the                                                                                                    | change.                     |                                       |                                                                                                    |                                                               |                                      |                               |                             |  |
| Select Account Type                                                     | Add Deposit Payment                                                                                                    |                             |                                       |                                                                                                    |                                                               | Canc                                 | e <u>l</u> Add A              | nother Apply                |  |
| Checking                                                                | Employee Name                                                                                                    |                             |                                       |                                                                                                    | Employee N                                                    | Imber                                |                               |                             |  |
| Account                                                                 | Organization Email Address                                                                                                    |                             |                                       |                                                                                                    | Business                                                      | Group                                |                               |                             |  |
| Savings Account                                                         | <ul> <li>Indicates required field</li> <li>TIP This payment will be used to pay any payment will be used to pay any pa</li></ul> | maining after               | all other pay                         | ments have be                                                                                                    | een made.                                                     |                                      |                               |                             |  |
| • Savings Account                                                       | Payment Method NACH                                                                                                    | -                           | C                                     | Internation                                                                                                    | al ACH Trans                                                  | action (IAT)                         | 1                             |                             |  |
|                                                                         | * Account Name                                                                                                    |                             |                                       |                                                                                                    |                                                               |                                      |                               |                             |  |
|                                                                         |                                                                                                    |                             | *                                     | Transit Code                                                                                                    |                                                               |                                      |                               |                             |  |
|                                                                         | * Account Type                                                                                                    |                             | *                                     | Transit Code<br>Bank Name                                                                                                    |                                                               |                                      |                               |                             |  |
|                                                                         | * Account Type<br>* Account Number                                                                                                    |                             | *<br>;<br>*                           | Transit Code<br><sup>6</sup> Bank Name<br>Bank Branch                                                                                                    |                                                               |                                      |                               | ]                           |  |
|                                                                         | * Account Type<br>* Account Number<br>Confirmation page MUS<br>Checking Account<br>Savings Account<br>th                                                                                                    | /change/dele<br>ne change.  | *<br>*<br>ete to update               | Transit Code<br><sup>6</sup> Bank Name<br>Bank Branch<br>9 your record                                                                                        | . Do NOT exi                                                  | the syste                            | m without                     | receiving a                 |  |
|                                                                         | * Account Type<br>* Account Number<br>Confirmation page MUS<br>Checking Account<br>Savings Account<br>tt                                                                                                    | /change/dele<br>ne change.  | *<br>*<br>ete to update               | Transit Code<br>Bank Name<br>Bank Branch<br>your record                                                                                                    | . Do NOT exi                                                  | the syste                            | m without                     | receiving a                 |  |
| Enter the <b>Account</b>                                                | Account Type<br>* Account Number<br>Confirmation page MUS<br>Checking Account<br>Savings Account<br>t t<br>Add Deposit Payment                                                                                                    | /change/dele<br>ne change.  | *<br>*<br>*                           | Transit Code<br>Bank Name<br>Bank Branch<br>your record                                                                                                    | . Do NOT exi                                                  | the syste                            | m without                     | receiving a                 |  |
| Enter the <b>Account</b><br>Number                                      | Account Type Account Type Account Number Confirmation page MUS Checking Account dd Checking Account dd Mdd Deposit Payment Employee Name                                                                                                    | /change/dele<br>le change.  | *<br>*<br>ete to update               | Transit Code<br><sup>6</sup> Bank Name<br>Bank Branch<br>your record                                                                                          | . Do NOT exi                                                  | the syste                            | m without                     | receiving a<br>nother Apply |  |
| Enter the Account<br>Number                                             | Account Type<br>* Account Number<br>Confirmation page MUS<br>Confirmation page or the<br>Savings Account<br>dd<br>dd<br>Add Deposit Payment<br>Employee Name<br>Organization Email Address                                                                                                    | /change/dele<br>ne change.  | *<br>*<br>ete to update               | Transit Code<br><sup>6</sup> Bank Name<br>Bank Branch<br>your record                                                                                          | . Do NOT exi<br>Employee Nu<br>Business C                     | the syste<br>Canc<br>mber<br>iroup   | m without                     | nother Apply                |  |
| Enter the Account<br>Number<br>• Type only                              | Account Type<br>* Account Number<br>Confirmation page MUS<br>Checking Account<br>th<br>Savings Account<br>th<br>Add Deposit Payment<br>Employee Name<br>Organization Email Address<br>* Indicates required field                                                                                                    | /change/dele                | *<br>stete to update                  | Transit Code<br><sup>6</sup> Bank Name<br>Bank Branch<br>y your record                                                                                        | . Do NOT exi<br>Employee Nu<br>Business C                     | the syste<br>Canc<br>mber<br>iroup   | m without                     | nother Apply                |  |
| Enter the Account<br>Number<br>• Type only<br>numbers in this           | * Account Type<br>* Account Number<br>Confirmation page MUS<br>Confirmation page or the<br>Savings Account<br>dd<br>Savings Account<br>th<br>Add Deposit Payment<br>Employee Name<br>Organization Email Address<br>* Indicates required field<br>© TIP This payment Wethod NACHA                                                                                                    | /change/dele<br>re change.  | * s                                   | Transit Code<br><sup>6</sup> Bank Name<br>Bank Branch<br>your record                                                                                          | Employee Nu<br>Business C<br>made.                            | Canc<br>mber<br>iroup                | m without                     | nother Apply                |  |
| Enter the Account<br>Number<br>• Type only<br>numbers in this<br>field. | * Account Type<br>* Account Number<br>Confirmation page MUS<br>confirmation page or th<br>Savings Account<br>dd<br>Savings Account<br>t<br>#<br>Add Deposit Payment<br>Employee Name<br>Organization Email Address<br>* Indicates required field<br>@TIP This payment will be used to pay any pay rema<br>Payment Method NACHA<br>* Account Name                                                                                                    | /change/dela<br>ne change.  | * * * * * * * * * * * * * * * * * * * | Transit Code <sup>®</sup> Bank Name Bank Branch your record nts have been I Internationa <sup>®</sup> Transit Cod                                             | Employee Nu<br>Business C<br>made.                            | Canc<br>mber<br>group                | m without                     | nother Apply                |  |
| Enter the Account<br>Number<br>• Type only<br>numbers in this<br>field. | Account Type Account Type Account Number Confirmation page MUS Confirmation page or the Savings Account dd Checking Account dd dd dd dd dd dd dd dd dd dd dd dd dd                                                                                                    | /change/dele<br>ne change.  | * s                                   | Transit Code<br>Bank Name<br>Bank Branch<br>your record<br>nts have been<br>Internationa<br>Transit Cod                                                       | Employee Nu<br>Business (<br>made.<br>I ACH Transae<br>e      | Canc<br>Canc<br>mber<br>rroup        | m without                     | nother Apply                |  |
| Enter the Account<br>Number<br>• Type only<br>numbers in this<br>field. | Account Type Account Number Confirmation page MUS Confirmation page or the Savings Account dd dd dd Add Deposit Payment Employee Name Organization Email Address Indicates required field TIP This payment will be used to pay any pay rema Payment Method NACHA Account Name Account Number Account Number Account Number Account Number                                                                                                    | /change/dele<br>ne change.  | * s                                   | Transit Code <sup>®</sup> Bank Name Bank Branch your record nts have been I Internationa <sup>®</sup> Transit Cod <sup>®</sup> Bank Nam <sup>®</sup> Bank Nam | Employee Nu<br>Business C<br>made.<br>I ACH Transac<br>e<br>e | Canc<br>mber<br>roup                 | m without                     | nother Apply                |  |

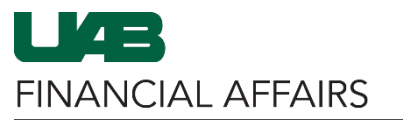

| Enter the 9-digit<br><b>Transit Code</b><br>(Routing Number)<br>• Can be found in<br>the bottom left<br>corner of a<br>personal check,<br>on your bank<br>statement, or<br>through bank's<br>online portal or<br>mobile app. | Add Deposit Payment<br>Employee Name<br>Organization Email Address<br>* Indicates required field<br>© TIP This payment will be used to pay any pay remaining after all<br>Payment Method NACHA<br>* Account Name<br>* Account Type<br>* Account Number<br>Confirmation page MUST BE RECEIVED for add/change/delete<br>confirmation page or the system will abandon the change.                                                    | Cancel       Add Another       Apply         Employee Number<br>Business Group                                                                                                    |
|----------------------------------------------------------------------------------------------------|----------------------------------------------------------------------------------------------------|----------------------------------------------------------------------------------------------------|
| <ul> <li>Enter the Bank</li> <li>information</li> <li>Bank Name</li> <li>Bank Branch<br/>location (city and<br/>state)</li> </ul>                                                                                            | Add Deposit Payment Employee Name Organization Email Address * Indicates required field @ TIP This payment will be used to pay any pay remaining after all Payment Method NACHA * Account Name * Account Type * Account Number Confirmation page MUST BE RECEIVED for add/change/delete confirmation page or the system will abandon the change.                                                                                  | Cancel       Add Another       Apply         Employee Number<br>Business Group       •       •         other payments have been made.       •       •         International ACH Transaction (IAT)       •       •         * Transit Code       •       •         * Bank Name       •       •         * Bank Branch       •       •         to update your record. Do NOT exit the system without receiving a       • |
| Click <b>Apply</b> in the<br>upper left corner.                                                                                                    | Add Deposit Payment<br>Employee Name<br>Organization Email Address<br>* Indicates required field<br>© TIP This payment will be used to pay any pay remaining after all of<br>Payment Method NACHA<br>* Account Name Blaze Checking<br>* Account Type Checking Account v<br>* Account Number 5555555555<br>Confirmation page MUST BE RECEIVED for add/change/delete to<br>confirmation page or the system will abandon the change. | Cancel Add Another Apply Employee Number Business Group ther payments have been made. International ACH Transaction (IAT) Transit Code 123456789 * Bank Name My Bank's Name * Bank Branch Birmingham, AL o update your record. Do NOT exit the system without receiving a                                                                                                    |

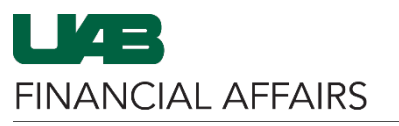

| Review the<br>information on the<br>Manage Payroll<br>Payments: Define<br>Payments page<br>• Click <b>Continue</b> if<br>the information is<br>correct. | Manage Payroll P<br>Empl<br>Organization Em<br>To setup or add a direct dep<br>To delete an account, "Click<br>account for the remaining pe<br>Indicates required field<br>Employee Payment: | ayments: Defin<br>oyee Name<br>ail Address<br>osit account, "Click" ADJ<br>on the DELETE Icon. F<br>y after it is distributed to<br>s for Next Payrol | DEPOSIT PAYMENT. T<br>Please note you must alw<br>o other direct deposit acc | To change your curr<br>ays have a remaini<br>ounts. If you have u | Employee Number<br>Business Group<br>ent direct deposit in<br>g pay account. Thi<br>pdated your accour | formation. "Cli<br>s account is u<br>nt details. "Clic | Cance] (<br>ck" the UPE<br>sed as the o<br>k" CONTIN | Continue<br>DATE icon.<br>lefault<br>UE. |  |
|----------------------------------------------------------------------------------------------------|----------------------------------------------------------------------------------------------------|----------------------------------------------------------------------------------------------------|------------------------------------------------------------------------------|-------------------------------------------------------------------|----------------------------------------------------------------------------------------------------|--------------------------------------------------------|------------------------------------------------------|------------------------------------------|--|
| concee.                                                                                                    | Add Deposit Payment                                                                                                    |                                                                                                    |                                                                              |                                                                   |                                                                                                    |                                                        |                                                      |                                          |  |
|                                                                                                    | Priority Payment Type                                                                                                    | Account Type                                                                                                    | Account Number                                                               | Amount Type                                                       | Amount                                                                                                 | Currency                                               | Update                                               | Delete                                   |  |
|                                                                                                    | 1 Deposit                                                                                                    | Checking Account                                                                                                    | 999999999                                                                    |                                                                   | Remaining Pay                                                                                          | US Dollar                                              | /                                                    |                                          |  |
| Review the                                                                                                    |                                                                                                    | ystern win abandoh th                                                                                                    | e change.                                                                    |                                                                   |                                                                                                    |                                                        |                                                      | +                                        |  |
| information on the                                                                                                    | Manage Direct Deposit                                                                                                    | Account: Review                                                                                                    |                                                                              |                                                                   |                                                                                                    |                                                        | Cance <u>l</u> Bac                                   | k Sub <u>m</u> it                        |  |
| Manage Direct                                                                                                    | Em                                                                                                    | ployee Name                                                                                                    |                                                                              |                                                                   | Employee Number                                                                                        |                                                        |                                                      |                                          |  |
|                                                                                                    | Organization E                                                                                                    | mail Address                                                                                                    |                                                                              |                                                                   | Business Group                                                                                         |                                                        |                                                      |                                          |  |
| Deposit Account:                                                                                                    | Indicates Changed Items.                                                                                                    |                                                                                                    |                                                                              |                                                                   |                                                                                                    |                                                        |                                                      |                                          |  |
| Review screen                                                                                                    | Payroll Payments                                                                                                    |                                                                                                    |                                                                              |                                                                   |                                                                                                    |                                                        |                                                      |                                          |  |
| Changes are                                                                                                    |                                                                                                    | Current                                                                                                    |                                                                              |                                                                   | Proposed                                                                                               |                                                        |                                                      |                                          |  |
| • Changes are                                                                                                    |                                                                                                    | Priority<br>Payment Type                                                                                                    |                                                                              |                                                                   | 1 O<br>Deposit                                                                                         |                                                        |                                                      |                                          |  |
| indicated by a                                                                                                    |                                                                                                    | Currency                                                                                                    |                                                                              |                                                                   | US Dollar 💿                                                                                            |                                                        |                                                      |                                          |  |
| blue dot.                                                                                                    |                                                                                                    | Amount Type                                                                                                    |                                                                              |                                                                   | Percentage 🔵                                                                                           |                                                        |                                                      |                                          |  |
|                                                                                                    |                                                                                                    | Amount                                                                                                    |                                                                              |                                                                   | 10 o                                                                                                   |                                                        |                                                      |                                          |  |
| <ul> <li>Click Submit if</li> </ul>                                                                                                    |                                                                                                    | Account Name                                                                                                    |                                                                              |                                                                   | Savings Occount O                                                                                      |                                                        |                                                      |                                          |  |
| the information is                                                                                                    |                                                                                                    | Account Number                                                                                                    |                                                                              |                                                                   |                                                                                                    |                                                        |                                                      |                                          |  |
| correct                                                                                                    |                                                                                                    | Transit Code                                                                                                    |                                                                              |                                                                   | 10                                                                                                    |                                                        |                                                      |                                          |  |
| correct.                                                                                                    |                                                                                                    | Bank Name                                                                                                    |                                                                              |                                                                   | Regions o                                                                                              |                                                        |                                                      |                                          |  |
|                                                                                                    |                                                                                                    | Bailk BrailCil                                                                                                    |                                                                              |                                                                   |                                                                                                    |                                                        |                                                      |                                          |  |
| <ul> <li>A Confirmation<br/>message will appear</li> <li>Do not exit the<br/>system until you<br/>see the<br/>confirmation</li> </ul>                   | Confirmation Your changes have been a                                                                                                    | ipplied.                                                                                                    |                                                                              |                                                                   |                                                                                                    |                                                        |                                                      | Home                                     |  |
| confirmation message.                                                                                                    | Note: If you had direct deposit                                                                                                    | ave more th<br>account sep                                                                                                    | an one assign<br>parately for e                                              | nment at l<br>each assigr                                         | JAB, you <u>I</u><br>nment.                                                                            | <u>must</u> ac                                         | ld you                                               | r                                        |  |

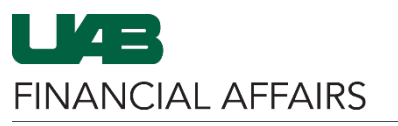

| ADD MULTIPLE                                 | Manage Payroll Payments: Define Payments                                                                                                    |  |  |  |  |  |  |  |  |
|----------------------------------------------|----------------------------------------------------------------------------------------------------|--|--|--|--|--|--|--|--|
| DEPOSIT ACCOUNTS                             | Manage Payroll Payments: Define Payments Cancel Continue                                                                                                    |  |  |  |  |  |  |  |  |
| On the Manage                                | Employee Name Employee Number Organization Email Address Business Group                                                                                                    |  |  |  |  |  |  |  |  |
| Payroll Payments:<br>Define Payments<br>page | To setup or add a direct deposit account, "Click" ADD DEPOSIT PAYMENT. To change your current direct deposit information. "Click" the UPDATE icon. To delete an account, "Click" on the DELETE icon. Please note you must always have a remaining pay account. This account is used as the default account for the remaining pay after it is distributed to other direct deposit accounts. If you have updated your account details. "Click" Indicates equired field<br>Employ: Payments for Next Payroll Period |  |  |  |  |  |  |  |  |
| Click Add Deposit                            | Add Deposit Payment                                                                                                    |  |  |  |  |  |  |  |  |
| Payment.                                     | Priority Payment Type Account Type Account Number Amount Type Amount Currency Update Delet                                                                                                    |  |  |  |  |  |  |  |  |
|                                              | 1 Deposit Checking Account 999999999 Remaining Pay US Dollar 🥜 🧊                                                                                                    |  |  |  |  |  |  |  |  |
|                                              | Confirmation page MUST BE RECEIVED for add/change/delete to update your record. Do NOT exit the system without receiving a confirmation page or the system will abandon the change.                                                                                                    |  |  |  |  |  |  |  |  |
| Select the desired                           | Add Deposit Payment Cancel Add Another Apply                                                                                                    |  |  |  |  |  |  |  |  |
| Amount Type to be                            | Employee Name Employee Number                                                                                                    |  |  |  |  |  |  |  |  |
| deposited into this                          | Organization Email Address Business Group                                                                                                    |  |  |  |  |  |  |  |  |
| account:                                     | * Indicates required field<br>Payment Method NACHA                                                                                                    |  |  |  |  |  |  |  |  |
| Choose                                       | Currency US Dollar *Account Number                                                                                                    |  |  |  |  |  |  |  |  |
| Percentage to                                | Amount Type Percentane V * Transit Code                                                                                                    |  |  |  |  |  |  |  |  |
| specify a                                    | * Amount Monetary * Bank Name                                                                                                    |  |  |  |  |  |  |  |  |
| porcontago of                                | *Account Name Percentage                                                                                                    |  |  |  |  |  |  |  |  |
| percentage of                                | Confirmation page MUST BE RECEIVED for add/change/delete to update your record. Do NOT exit the system without receiving a                                                                                                    |  |  |  |  |  |  |  |  |
| your paycheck.                               | confirmation page or the system will abandon the change.                                                                                                    |  |  |  |  |  |  |  |  |
| Choose                                       |                                                                                                    |  |  |  |  |  |  |  |  |
| Monetary to                                  |                                                                                                    |  |  |  |  |  |  |  |  |
| specify a dollar                             |                                                                                                    |  |  |  |  |  |  |  |  |
| amount of your                               |                                                                                                    |  |  |  |  |  |  |  |  |
| paycheck.                                    |                                                                                                    |  |  |  |  |  |  |  |  |
|                                              |                                                                                                    |  |  |  |  |  |  |  |  |
| Enter the <b>Amount</b> of                   | Add Deposit Payment Cancel Add Another Appl                                                                                                    |  |  |  |  |  |  |  |  |
| the desired deposit                          | Employee Name Employee Number                                                                                                    |  |  |  |  |  |  |  |  |
| If you chose                                 | Organization Email Address Business Group                                                                                                    |  |  |  |  |  |  |  |  |
| Amount Type:                                 | * Indicates required field                                                                                                    |  |  |  |  |  |  |  |  |
| Percentage                                   | Currency US Dellar                                                                                                    |  |  |  |  |  |  |  |  |
| ontor a                                      | Amount Type Monetary V * Transit Code                                                                                                    |  |  |  |  |  |  |  |  |
| enter d                                      | *Amount 0.0 *Bank Name                                                                                                    |  |  |  |  |  |  |  |  |
| percentage of                                | * Account Name * Bank Branch                                                                                                    |  |  |  |  |  |  |  |  |
| your paycheck to                             | Account Type                                                                                                    |  |  |  |  |  |  |  |  |
| be deposited.                                | Confirmation page MUST BE RECEIVED for add/change/delete to update your record. Do NOT exit the system without receiving a confirmation page or the system will abandon the change.                                                                                                    |  |  |  |  |  |  |  |  |
| If you chose                                 |                                                                                                    |  |  |  |  |  |  |  |  |
| Amount Type:                                 |                                                                                                    |  |  |  |  |  |  |  |  |
| Monetary, enter                              |                                                                                                    |  |  |  |  |  |  |  |  |
| a dollar amount                              |                                                                                                    |  |  |  |  |  |  |  |  |
| of your paychock                             |                                                                                                    |  |  |  |  |  |  |  |  |
| of your paycheck                             |                                                                                                    |  |  |  |  |  |  |  |  |
| to be deposited.                             |                                                                                                    |  |  |  |  |  |  |  |  |

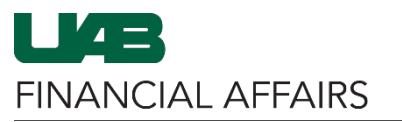

### Complete the remaining steps per the <u>Initial Direct</u> <u>Deposit Setup</u> instructions above

- When setting up multiple accounts, you must always have a "Remaining Pay" account.
- Oracle assumes that the first account entered is the "Remaining Pay" account.

#### UPDATE DEPOSIT ACCOUNT

On the Manage Payroll Payments: Define Payments page

Employee Payments for Next Payroll Period

Account Type

Savings Account

Checking Account

Sort By Priority Add Deposit Payment

Deposit

Deposit

Priority

1

2

Payment Type

 Click the pencil icon in the Update column for the account you would like to update.

On the Update Deposit Payment page

- Make desired changes.
- Click Apply.

| Add Deposit i dynient                                                                                                    | Cancel Add Another Apply                                                                                                    |
|----------------------------------------------------------------------------------------------------|----------------------------------------------------------------------------------------------------|
| Employee Name                                                                                                    | Employee Number                                                                                                    |
| Organization Email Address                                                                                                    | Business Group                                                                                                    |
| Indicates required field                                                                                                    |                                                                                                    |
| Payment Method NACHA                                                                                                    | International ACH Transaction (IAT)                                                                                                    |
| Currency US Dollar                                                                                                    | * Account Number                                                                                                    |
| Amount Type Monetary                                                                                                    | * Transit Code                                                                                                    |
| *Amount O d                                                                                                    | * Bank Name                                                                                                    |
| * Account Namo                                                                                                    | * Bank Branch                                                                                                    |
| * A secont Ture                                                                                                    |                                                                                                    |
|                                                                                                    |                                                                                                    |
| Note: Regardless of the num employee or trainee expension                                                                                                    | ber of deposit accounts on file in Oracle,<br>e reimbursement payments and manual                                                                                            |
| Note: Regardless of the num<br>employee or trainee expensi<br>wire payments will always b                                                                                  | ber of deposit accounts on file in Oracle,<br>e reimbursement payments and manual<br>e deposited into the account identified as                                              |
| Note: Regardless of the num<br>employee or trainee expensi<br>wire payments will always b<br>"Remaining Pay".                                                              | aber of deposit accounts on file in Oracle,<br>e reimbursement payments and manual<br>e deposited into the account identified as                                             |
| Note: Regardless of the num<br>employee or trainee expensi<br>wire payments will always b<br>"Remaining Pay".                                                              | aber of deposit accounts on file in Oracle,<br>e reimbursement payments and manual<br>e deposited into the account identified as                                             |
| Note: Regardless of the num<br>employee or trainee expensi<br>wire payments will always b<br>"Remaining Pay".                                                              | aber of deposit accounts on file in Oracle,<br>e reimbursement payments and manual<br>e deposited into the account identified as                                             |
| Note: Regardless of the num<br>employee or trainee expense<br>wire payments will always b<br>"Remaining Pay".                                                              | aber of deposit accounts on file in Oracle,<br>e reimbursement payments and manual<br>e deposited into the account identified as                                             |
| Note: Regardless of the num<br>employee or trainee expense<br>wire payments will always b<br>"Remaining Pay".<br>Manage Payroll Payments: Define Payments<br>Employee Name | nber of deposit accounts on file in Oracle,<br>e reimbursement payments and manual<br>e deposited into the account identified as                                             |
| Note: Regardless of the num<br>employee or trainee expense<br>wire payments will always b<br>"Remaining Pay".<br>Ianage Payroll Payments: Define Payments                  | nber of deposit accounts on file in Oracle,<br>e reimbursement payments and manual<br>e deposited into the account identified as<br>deposited into the account identified as |

**Update Deposit Payment** Cancel Apply Employee Name Employee Number Organization Email Address Business Group \* Indicates required field International ACH Transaction (IAT) Payment Method NACHA \* Account Name \* Account Type Checking Account ~ \* Transit Code 999999999 \* Bank Name Regions \* Bank Branch Birmingham, AL \* Account Number 9999999 Confirm change ation page MUST BE RECEIVED for add/change/delete to update your record. Do NOT exit the system without receiving a confirm ge or the system will abandon th

Amount Type

Percentage v

Confirmation page MUST BE RECEIVED for add/change/delete to update your record. Do NOT exit the system without receiving a confirmation page or the system will abandon the

Amount

Remaining Pay

10.0

Account Number

555555555555

9999999999

Delete

Î

Î

Update

1

Currency

US Dollar

US Dollar

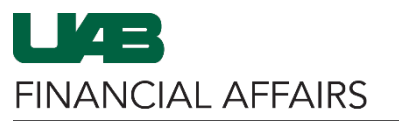

| Review the<br>information on the<br><b>Manage Payroll</b><br><b>Payments: Define</b><br><b>Payments</b> page<br>• Click <b>Continue</b> if<br>the information is<br>correct. | Manage Payroll Payments: Define Payments         Employee Name<br>Organization Email Address         To setup or add a direct deposit account. "Click' ADD DEPOSIT PAYMENT. To change your current direct deposit in<br>DELETE icon. Please note you must always have a remaining pay account. This account is used as the default accor<br>you have updeted your accound defails. "Click' CONTINUE."<br>indicates required field         Employee Payments for Next Payroll Period         Soft By Priority       Add Deposit Payment         Priority       Payment Type       Account Type       Account Number       Amount Type         1       Deposit       Savings Account       999999999       Percentage v         2       Deposit       Checking Account       9999999999       Percentage v         2       Deposit       Checking Account       9999999999       Confirmation page MUST BE RECEIVED for add/change/delete to update your record. Do NOT exit the systechange.                                                                                                    | Employee Number<br>Business Group       Cancel       Continue         ormation. "Click" the UPDATE icon. To delete an account. "Click" on the<br>unt for the remaining pay after it is distributed to other direct deposit accounts. If         Amount       Currency       Update       Delete         10.0       US Dollar       Image: Continue         Remaining Pay       US Dollar       Image: Continue         m without receiving a confirmation page or the system will abandon the |
|----------------------------------------------------------------------------------------------------|----------------------------------------------------------------------------------------------------|----------------------------------------------------------------------------------------------------|
| Review the<br>information on the<br>Manage Direct<br>Deposit Account:<br>Review screen                                                                                       | Manage Direct Deposit Account: Review Employee Name Organization Email Address   Payroll Payments                                                                                                    | Cancel Back Submit<br>Employee Number<br>Business Group                                                                                                    |
| <ul> <li>Changes are<br/>indicated by a<br/>blue dot.</li> <li>Click Submit if<br/>the information is</li> </ul>                                                             | Current Priority Payment Type Currency Amount Type Amount Type Account Name Account Name Account Name                                                                                                    | Proposed 1 Deposit US Dolar Percentage 10 Savings Savings Account 5                                                                                                    |
| correct.                                                                                                    | Transit Code<br>Bank Name<br>Bank Branch                                                                                                    | Regions o<br>Birmingham, AL o                                                                                                    |
| <ul> <li>A Confirmation<br/>message will appear</li> <li>Do not exit the<br/>system until you<br/>see the<br/>confirmation<br/>message.</li> </ul>                           | Confirmation Your changes have been applied.                                                                                                    | Home                                                                                                    |
| DELETE DEPOSIT<br>ACCOUNT                                                                                                    | Mahage Payroll Payments: Define Payments                                                                                                    | Cancel <u>C</u> ontinue                                                                                                    |
| On the Manage<br>Payroll Payments:<br>Define Payments<br>page                                                                                                    | Organization Email Address To setup or add a direct deposit account, "Click" ADD DEPOSIT PAYMENT. To change icon. To delete an account, "Click" and the DELETE icon. Please note you must always I default account for the remaining pay after it is distributed to other direct deposit account CONTINUE. * Indicates required field Employee Payments for Next Payroll Period                                                                                                    | Business Group<br>your current direct deposit information. "Click" the UPDATE<br>have a remaining pay account. This account is used as the<br>its. If you have updated your account details. "Click"                                                                                                    |
| • Click the trashcan icon in the <b>Delete</b>                                                                                                    | Add Deposit Payment<br>Priority Payment Type Account Type Account Number Amount                                                                                                    | Type Amount Currency Update Delete                                                                                                    |
| icon.                                                                                                    | 1         Deposit         Checking Account         999999999           Confirmation page MUST BE RECEIVED for add/change/delete to update your reconfirmation page or the system will abandon the change.         Second Second S | Remaining Pay US Dollar 🥜 🗊                                                                                                    |

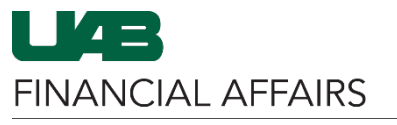

|                                                  | Manage Payroll Payioents: Defin                                                                                                    | ne Paymer                                            | nts                                               |                                                       |                                                |                                                                     | Cance <u>l</u> <u>C</u> ontinu                          |  |
|--------------------------------------------------|----------------------------------------------------------------------------------------------------|------------------------------------------------------|---------------------------------------------------|-------------------------------------------------------|------------------------------------------------|---------------------------------------------------------------------|---------------------------------------------------------|--|
|                                                  | Employee Name Employee Number                                                                                                    |                                                      |                                                   |                                                       |                                                |                                                                     |                                                         |  |
|                                                  | To setup or add a direct deposit account, "Cik" AD<br>icon. To delete an account, "Cik" on the DELETE<br>default account for the remaining pay after it is distr<br>CONTINUE.<br>* Indicates required field<br>Employee Payments for Next Payrol | D DEPOSIT PA<br>con. Please not<br>ibuted to other o | YMENT. To ch<br>e you must al<br>direct deposit : | hange your curr<br>ways have a re<br>accounts. If you | rent direct de<br>maining pay<br>u have update | posit information. "C<br>account. This accou<br>ed your account det | lick" the UPDATE<br>int is used as the<br>ails. "Click" |  |
|                                                  | Add Deposit Payment                                                                                                    |                                                      |                                                   |                                                       |                                                |                                                                     |                                                         |  |
|                                                  | Priority                                                                                                    | Payment<br>Type                                      | Account                                           | Account<br>Number                                     | Amount                                         | Amount Curre                                                        | ncy Update Dele                                         |  |
|                                                  | If you do not complete the direct deposit informatio<br>Payroll Services will disburse one check via US ma                                                                                                    | n,<br>il.                                            | .,,,,,                                            |                                                       | .,,,,,,,,,,,,,,,,,,,,,,,,,,,,,,,,,,,,,,        |                                                                     |                                                         |  |
|                                                  | Confirmation page MUST BE RECEIVED for add<br>confirmation page or the system will abandon th                                                                                                    | /change/delete<br>ne change.                         | to update yo                                      | our record. Do                                        | NOT exit the                                   | e system without r                                                  | eceiving a                                              |  |
| Review the<br>nformation on the<br>Manage Direct | Manage Direct Deposit Account                                                                                                    | Review                                               |                                                   |                                                       |                                                | Cance                                                               | Bac <u>k</u> Sub <u>m</u>                               |  |
| Deposit Account:                                 | Employee Name<br>Organization Email Address                                                                                                    |                                                      |                                                   | E                                                     | mployee Nu<br>Business G                       | mber<br>iroup                                                       |                                                         |  |
| Changes are                                      | Indicates Changed Items.                                                                                                    |                                                      |                                                   |                                                       |                                                |                                                                     |                                                         |  |
| indicated by a                                   | rayion rayinents                                                                                                    |                                                      |                                                   |                                                       |                                                |                                                                     |                                                         |  |
| blue dot                                         | Briority 1                                                                                                    |                                                      |                                                   |                                                       | Proposed                                       |                                                                     |                                                         |  |
|                                                  | Payment Type Deposit                                                                                                    |                                                      |                                                   |                                                       | •                                              |                                                                     |                                                         |  |
| <ul> <li>Click Submit if</li> </ul>              | Currency US Dolla                                                                                                    | r                                                    |                                                   |                                                       | •                                              |                                                                     |                                                         |  |
| the information is                               | Amount Remaining                                                                                                    | ng Pay                                               |                                                   |                                                       | •                                              |                                                                     |                                                         |  |
| correct.                                         | Account Name                                                                                                    |                                                      |                                                   |                                                       | •                                              |                                                                     |                                                         |  |
|                                                  | Account Type Checking                                                                                                    | Account                                              |                                                   |                                                       | •                                              |                                                                     |                                                         |  |
|                                                  | Account Number 9999999                                                                                                    | 99                                                   |                                                   |                                                       | ٩                                              |                                                                     |                                                         |  |
|                                                  | Transit Code 9999999                                                                                                    | 99                                                   |                                                   |                                                       | ٢                                              |                                                                     |                                                         |  |
|                                                  | Bank Name Regions                                                                                                    |                                                      |                                                   |                                                       | •                                              |                                                                     |                                                         |  |
|                                                  | Bank Branch Birmingh                                                                                                    | am, AL                                               |                                                   |                                                       | 0                                              |                                                                     |                                                         |  |
|                                                  | Please review changes. Click "Submit" to process.<br>Confirmation page MUST BE RECEIVED for add<br>confirmation page or the system will abandon the                                                                                              | /change/delete<br>ne change.                         | to update yo                                      | our record. Do                                        | NOT exit the                                   | system without n                                                    | eceiving a                                              |  |
| <b>Confirmation</b>                              | Confirmation                                                                                                    |                                                      |                                                   |                                                       |                                                |                                                                     |                                                         |  |
|                                                  | Your changes have been applied.                                                                                                    |                                                      |                                                   |                                                       |                                                |                                                                     |                                                         |  |
| • Do not exit the                                |                                                                                                    |                                                      |                                                   |                                                       |                                                |                                                                     |                                                         |  |
| system until you                                 |                                                                                                    |                                                      |                                                   |                                                       |                                                |                                                                     | Home                                                    |  |
| system until you                                 |                                                                                                    |                                                      |                                                   |                                                       |                                                |                                                                     |                                                         |  |
| see the                                          |                                                                                                    |                                                      |                                                   |                                                       |                                                |                                                                     |                                                         |  |
| see the                                          |                                                                                                    |                                                      |                                                   |                                                       |                                                |                                                                     |                                                         |  |